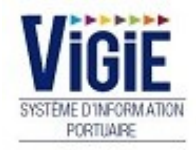

# ADMINISTRATION POUR DSM

# Notes

# Sommaire

| PAGE 6  | Profil Gestionnaire                            | Détail des Rubriques |
|---------|------------------------------------------------|----------------------|
| PAGE 7  | Menu Agenda/Escales                            | Description          |
| PAGE 9  | Menu<br>Administration/Utilisate<br>urs        | Description          |
| PAGE 12 | Menu Administration<br>/Codifications          | Description          |
| PAGE 14 | Menu Administration<br>/Gestion quai           | Description          |
| PAGE 15 | Menu Administration<br>/Traitement fichier IVR | Description          |
| PAGE 16 | Menu Administration<br>/Traitement VNF         | Description          |
| PAGE 18 | Menu Droits de port                            | Description          |

# Agenda

• Liste des escales : saisie et validation des escales de vrac

# Administration

- Utilisateurs : liste des utilisateurs et fiches contacts des sociétés
- Codifications : accès aux données de référence de l'application
- Gestion quais : liste des quais
- Traitement fichier IVR : menu d'intégration des données IVR par le fichier excel fourni
- Traitement VNF : demande de traitement du fichier VNF pour le mois à traiter

#### Droits de port

- Escales validées : liste des escales validées
- Déclarations DSM : recherche et validation des DSM
- DSM en attente accusé réception Douanes : DSM avec le statut « OK DECLARANT »
- DSM en attente de paiement : DSM avec le statut « OK DOUANES»
- DSM archivées : DSM avec le statut « OK COMPTABLE »
- DSM Trop perçus : liste des DSM pour lesquelles le PAS a modifié des éléments (dossier de remboursement Douanes)
- Tarifs marchandises : liste des tarifs marchandises de l'année en cours et des précédentes
- Etats : liste des états

#### Accès au menu Agenda

Page : Menu VIGIEsip

Agenda
 Listes des escales

➤ Liste des escales :

→ Consultation/validation d'un bateau :

La liste des escales déjà enregistrées dans l'application se présente sur 3 colonnes :

| Liste de<br>Esca | Liste des escales |            |                    |                     |                                |            |               |                                                                                                    |  |
|------------------|-------------------|------------|--------------------|---------------------|--------------------------------|------------|---------------|----------------------------------------------------------------------------------------------------|--|
| Etat<br>∀        | Date arrivée      | Bateau γ ≎ | Type bateau ♀<br>♀ | Client VIGIE<br>√ ≎ | Poste ♀ ≎                      | c/D ∀<br>≎ | Tonn. Ƴ<br>\$ | ▼ Filtres et tris<br>March. ∀ ≎                                                                                                    |  |
| •                | 06/07/18 00:00    | IDEAAL     | AUTOMOTEUR         | DOW                 | DAL-GUSTAVE<br>MULLER          | с          | 1000          | Maïs                                                                                                    |  |
| •                | 05/10/18 00:00    | ORCHILA    | AUTOMOTEUR         | DOW                 | BEI-GRAVIDAL                   | с          | 2000          | Pierre, sables, graviers, argiles, tourbe et autres produits d'extraction n.c.a./Sables naturels - Pierre<br>ponce, cailloux, graviers, silex et galets |  |
| •                | 10/10/18 00:00    | CAMARO     | BARGE              | CARGILL             | STG-GUSTAVE<br>MULLER SAS NORD | C/D        | 210/15        | Acier brut/Autres matières d'origine végétale/Agrumes frais ou congelés/Alcools industriels (alcools<br>ethyliques)                                     |  |
| •                | 11/10/18 00:00    | TEST 8     | BARGE              | CARGILL             | STG-PAS_ DAUPHINE              | D          | 110           | Argiles et terres argileuses                                                                                                    |  |

- Etat : 3 états possibles : escale validée (pictogramme vert), escale en attente de validation (pictogramme rouge), nouveau bateau (pictogramme bateau)
- Date arrivée : date d'arrivée du bateau
- Bateau : nom du bateau
- Type bateau : type de bateau
- Client VIGIE : nom du client VIGIE
- Poste : poste à quai des opérations
- C/D : chargement ou déchargement ou les deux
- Tonn. : tonnage de chaque opération
- March. : marchandise de chaque opération

Pour accéder à une escale, il faut cliquer sur le nom du bateau qui est un lien. Cela ouvre la page de consultation de l'escale :

| Informations escale     |                                             |                            |                                                       |             |                              |              |                  |
|-------------------------|---------------------------------------------|----------------------------|-------------------------------------------------------|-------------|------------------------------|--------------|------------------|
| Nom : * ORCHILA         | N°ENI : * 02332415                          |                            |                                                       |             |                              |              |                  |
| Client VIGIE : *        | DOW EUROPE GMBH - USINE DE Numéro annonce : | 20180056                   | N°demande :                                           | 20186002    | Mod                          | lifiée le :  | 08/10/2018 14:56 |
| LAUTERBOURG             |                                             |                            |                                                       |             |                              |              |                  |
| - Informations opératio | nnelles                                     |                            |                                                       |             |                              |              |                  |
| Arrivée : *             | 05/10/2018                                  | Départ : *                 | 06/10/2018                                            |             |                              |              |                  |
| Poste : *               | BEI-GRAVIDAL                                |                            |                                                       |             |                              |              |                  |
| - Informations bateau   | ]                                           |                            |                                                       |             |                              |              |                  |
| Longueur HT : *         | 134.9 10                                    | Largeur HT : *             | 15.05                                                 |             | Port en lourd : *            | 5082         |                  |
| Type bateau : *         |                                             | -                          | <u>v</u>                                              |             |                              |              |                  |
| Pavillon : *            | ALLEMAGNE                                   |                            |                                                       |             |                              |              |                  |
| Informations marcha     | adisor                                      |                            |                                                       |             |                              |              |                  |
| Opération : *           |                                             | Naturo do la marohandino : |                                                       |             | Codo do la marobandiso :     | 00.50        |                  |
| Operation               | Chargement                                  | nalets                     | Sables naturels - Pierre ponce, cailloux, graviers,   | s, silex et | code de la marchandise .     | 03.52        |                  |
| Tonnage :               | 1000.0                                      | Conditionnement :          | VRAC SOLIDE                                           |             | Port de déchargement :       | ANTWERPEN    |                  |
| Redevable :             | DYCKERHOFF GRAVIÈRES ET SABLIÈRES SELTZ     | Client final :             | GCO GRAVIERES CONCASSAGE OFFENDORF                    | +           | Pays de destination finale : | BURKINA FASO |                  |
|                         |                                             | GRAVIDAL                   |                                                       |             |                              |              |                  |
| - Informations marcha   | ndises 2                                    |                            |                                                       |             |                              |              |                  |
| Opération : *           | Chargement                                  | Nature de la marchandise : | Pierre, sables, graviers, argiles, tourbe et autres p | produits    | Code de la marchandise :     | 03.5         |                  |
|                         |                                             | d'extraction n.c.a.        |                                                       |             |                              |              |                  |
| Tonnage :               | 1000.0                                      | Conditionnement :          | VRAC SOLIDE                                           |             | Port de déchargement :       | STRASBOURG   |                  |
| Redevable :             | GRAVIERES DE DAHLUNDEN                      | Client final :             | BOLLORE ENERGY                                        |             | Pays de destination finale : | BRESIL       |                  |
|                         |                                             |                            |                                                       |             |                              |              |                  |

# Dans le cas d'un nouveau bateau, la page de consultation de l'escale affiche alors le bouton « créer bateau » :

| Opération : Déchargement                                              |                                                 |   |
|-----------------------------------------------------------------------|-------------------------------------------------|---|
| Nature de la marchandise : Huile de palme et ses fractions, raffinée, | mais non chimiquement modifiée. Cette sous-caté |   |
| Code de la marchandise : 10.41.57                                     |                                                 | - |
| Historique Créer bateau                                               | Supprimer Enregistrer Validation Annule         | r |
|                                                                       |                                                 |   |

## En cliquant sur le bouton « créer bateau », la page de caractéristiques du bateau s'affiche :

| <ul> <li>Informations générales</li> </ul> | Informations générales |                        |          |  |  |  |  |
|--------------------------------------------|------------------------|------------------------|----------|--|--|--|--|
| Nom bateau : *                             |                        |                        |          |  |  |  |  |
| Numéro ENI : *                             |                        | Type navire : *        | <b>•</b> |  |  |  |  |
| Pavillon : *                               |                        | Port de rattachement : |          |  |  |  |  |
| Année de construction :                    |                        |                        |          |  |  |  |  |
| Exploitant :                               |                        |                        |          |  |  |  |  |
| Propriétaire :                             |                        |                        |          |  |  |  |  |
| Adresse propriétaire :                     |                        |                        |          |  |  |  |  |
| Contact :                                  |                        | Qualité contact :      |          |  |  |  |  |
| Téléphone :                                |                        | Fax :                  |          |  |  |  |  |
| Email :                                    |                        |                        |          |  |  |  |  |
| Ancien nom :                               |                        |                        |          |  |  |  |  |
| Validation bateau :                        |                        |                        |          |  |  |  |  |
| Archivage :                                |                        |                        |          |  |  |  |  |
| Commentaire :                              |                        |                        |          |  |  |  |  |
| ▼ Dimensions principales :                 |                        |                        |          |  |  |  |  |
| Longueur hors tout :                       |                        | Largeur :              |          |  |  |  |  |
| Tirant d'eau :                             |                        | Port en lourd : *      |          |  |  |  |  |
|                                            |                        |                        |          |  |  |  |  |

Pour valider le bateau, il faut cocher la case « validation bateau » puis enregistrer. Le pictogramme « bateau » est alors remplacé dans la liste des escales par le pictogramme rouge. Le client VIGIE pourra valider son escale.

# Accès au menu Administration

## Page : Menu VIGIEsip

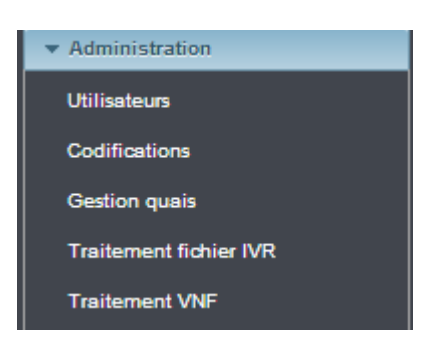

➤ <u>Utilisateurs</u>:

→ Consultation/modification d'un utilisateur :

La liste des utilisateurs déjà enregistrés dans l'application se présente sur 3 colonnes :

| iste des utilisateurs                                                              |                                                                                    |                              |   |  |  |  |  |  |
|------------------------------------------------------------------------------------|------------------------------------------------------------------------------------|------------------------------|---|--|--|--|--|--|
| Pecher     Veuillez saisir les premières lettres de l'util 185 occurences trouvées | cher<br>isateur que vous recherchez ou tapez * pour afficher tous les utilisateurs |                              |   |  |  |  |  |  |
| Ajouter    Utilisateurs archivé                                                    | Ajouter                                                                            |                              |   |  |  |  |  |  |
| Nom 🗘                                                                              | Nom complet 🗘                                                                      | Profil 🗘                     | - |  |  |  |  |  |
| ACL                                                                                | ACL BELGIAN BRANCH AB                                                              | REDEVABLES ET CLIENTS FINAUX |   |  |  |  |  |  |
| ADMIN                                                                              | ADMINISTRATEUR INTERNE                                                             | ADMINISTRATEUR               |   |  |  |  |  |  |
| AGLS                                                                               | AGLS TRANS                                                                         | REDEVABLES ET CLIENTS FINAUX |   |  |  |  |  |  |
| ANL                                                                                | ANNE-LOUAGIE BVBA                                                                  | REDEVABLES ET CLIENTS FINAUX | Ε |  |  |  |  |  |
| ARKAS                                                                              | ARKAS FRANCE                                                                       | REDEVABLES ET CLIENTS FINAUX |   |  |  |  |  |  |
| ARMB                                                                               | ARMBRUSTER FRERES SA                                                               | CLIENTS VIGIE                |   |  |  |  |  |  |
| BCA                                                                                | BARGE COMPANY AMSTERDAM BV                                                         | REDEVABLES ET CLIENTS FINAUX |   |  |  |  |  |  |
| BDP                                                                                | BDP INTERNATIONAL GMBH                                                             | REDEVABLES ET CLIENTS FINAUX |   |  |  |  |  |  |
| BIRS                                                                               | BIRS TERMINAL AG                                                                   | REDEVABLES ET CLIENTS FINAUX |   |  |  |  |  |  |
| BJ                                                                                 | BJ SERVICES SARL                                                                   | REDEVABLES ET CLIENTS FINAUX |   |  |  |  |  |  |
| BOLLORE                                                                            | BOLLORE ENERGY                                                                     | CLIENTS VIGIE                |   |  |  |  |  |  |
| BOXI                                                                               | BM MULTIMODAL                                                                      | REDEVABLES ET CLIENTS FINAUX |   |  |  |  |  |  |
| BREISACHER                                                                         | BREISACHER FAHRGASTSCHIFFAHRT                                                      | ARMATEURS                    |   |  |  |  |  |  |
| BRUC                                                                               | BOX INNOV                                                                          | REDEVABLES ET CLIENTS FINAUX |   |  |  |  |  |  |
| BTPA                                                                               | BRUCHE TRANSPORTS SARL                                                             | REDEVABLES ET CLIENTS FINAUX |   |  |  |  |  |  |
|                                                                                    | 1 sur 7 14 <4 1234567 🔛                                                            | ▶1 30 ₩                      |   |  |  |  |  |  |

- Nom : login de l'utilisateur ou de la société
- Nom complet : nom de l'utilisateur ou de la société
- Profil : profil associé à l'utilisateur qui lui confère un ensemble de droits sur l'application

La case « utilisateurs archivés » en haut de la liste permet d'afficher tous les utilisateurs dont ceux archivés si elle est cochée.

La case « filtrer par groupe » en haut de la liste permet de n'afficher que les utilisateurs du même groupe que l'utilisateur connecté si elle est cochée.

Par exemple, pour le gestionnaire DSM, si la case est cochée, les utilisateurs ayant un profil relatif à traiter les DSM seront uniquement affichés. Pour le gestionnaire DN, si la case est cochée, les utilisateurs ayant un profil relatif à traiter les DN seront uniquement affichés. Les profils de type douanes et administrateurs font partie d'un troisième groupe.

Pour accéder à la fiche complète de l'utilisateur, il faut cliquer sur le nom de l'utilisateur (colonne nom) qui est un lien :

| ·      | 1            |                              |
|--------|--------------|------------------------------|
| ARKAS  | ARKAS FRANCE | REDEVABLES ET CLIENTS FINAUX |
| $\sim$ | I            |                              |

| Fiche utilisateur                | iche utilisateur             |                             |       |  |  |  |
|----------------------------------|------------------------------|-----------------------------|-------|--|--|--|
| Information acteur/utilisateur : |                              |                             |       |  |  |  |
| Utilisateur actif :              |                              |                             |       |  |  |  |
| Entreprise :                     |                              |                             |       |  |  |  |
| Archivage :                      |                              |                             |       |  |  |  |
| Nom (court) de l'utilisateur : * | ARKAS                        |                             |       |  |  |  |
| Nom complet de l'utilisateur : * | ARKAS FRANCE                 | Langue :                    | FR    |  |  |  |
| Email : *                        |                              | Code tiers TOS :            | ARKAS |  |  |  |
| Numéro de tél :                  |                              | Correspondance TOS :        | ARKAS |  |  |  |
| Numéro de fax :                  |                              | N° TVA intracommunautaire : |       |  |  |  |
| Nom du contact :                 |                              | Code crédit :               |       |  |  |  |
| Adresse :                        | 22 RUE GASTON CASTEL         |                             |       |  |  |  |
| Code postal :                    | 13016                        | Nom Signataire :            |       |  |  |  |
| Ville :                          | MARSEILLE                    | Qualité Signataire :        |       |  |  |  |
| Pays :                           | FRANCE                       | Remise accordée :           | 0.0   |  |  |  |
| Catégorie(s) :                   | Aucune catégorie             |                             |       |  |  |  |
| Information acteur/utilisateur : |                              |                             |       |  |  |  |
| Aucun document reglementaire     |                              |                             |       |  |  |  |
| Entreprise de rattachement :     |                              | Aucune entreprise           |       |  |  |  |
| Bureau de douanes:               |                              |                             |       |  |  |  |
| Profil :                         | REDEVABLES ET CLIENTS FINAUX |                             |       |  |  |  |
|                                  |                              |                             |       |  |  |  |

- Informations utilisateur :
  - Utilisateur actif : si la case est cochée, l'utilisateur peut se connecter à l'application
  - Entreprise : si l'utilisateur est un client VIGIE auquel on va rattacher des redevables, alors il faut cocher la case « entreprise »
  - Archivage : si l'utilisateur a un changement d'adresse ou de toute autre information devant apparaître sur une déclaration, il faut alors l'archiver et en créer un nouveau.
  - Nom court de l'utilisateur : c'est le login qui va permettre de s'identifier (10 caractères maximum)
  - Nom complet : c'est le nom qui apparaîtra sur tous les documents et pages de l'application
  - Email : email de l'utilisateur qui permet de lui transmettre automatiquement des documents, fichiers et messages
  - Numéro de téléphone
  - Numéro de fax
  - Nom du contact : personne référente du compte utilisateur
  - Adresse
  - Code postal
  - Ville
  - Pays : à choisir dans la liste des pays
  - Catégorie : à choisir dans la liste des catégories : CLIENT\_FINAL, CLIENT\_VIGIE, REDEVABLE. La catégorie permet d'identifier le statut de l'utilisateur
  - Langue : à choisir entre FR, EN, DE. C'est la langue de contact de l'utilisateur. Elle sera utilisée pour les messages automatiques
  - Code tiers TOS
  - Correspondance TOS : permet de faire le lien entre le code OPA/SOPA du TOS et l'utilisateur de VIGIEsip
  - N° TVA intracommunautaire
  - · Code crédit : à renseigner si paiement par crédit d'enlèvement
  - Nom signataire : nom qui apparaît sur les déclarations pour le signataire
  - · Qualité signataire : qualité qui apparaît sur les déclarations pour le signataire
  - · Remise accordée : c'est un pourcentage à saisir si l'utilisateur bénéficie d'une remise
  - Entreprise de rattachement : si l'utilisateur est un redevable ou un client final rattaché à un client VIGIE, le client VIGIE est affiché

- Bureau de douanes : liste de choix du bureau de douanes dont dépend l'utilisateur. Ceci est obligatoire si la catégorie de l'utilisateur est CLIENT\_VIGIE. Cela permet de définir quels sont les quais que peut choisir le client VIGIE dans la création d'une escale
- Profil : à choisir parmi :
  - ADMINISTRATEURS
  - ARMATEURS
  - CLIENTS VIGIE
  - DOUANES
  - DOUANES DSM
  - DOUANES RECETTE REGIONALE
  - GESTIONNAIRES DSM
  - GESTIONNAIRES FLUVIAUX
  - REDEVABLES ET CLIENTS FINAUX
- → Création d'un utilisateur :

En haut à gauche de la liste des utilisateurs, le bouton « ajouter » permet d'ouvrir la page de création d'un utilisateur :

| Ajout d'un nouvel utilisateur    |              |   |           |  |  |
|----------------------------------|--------------|---|-----------|--|--|
| (                                |              |   |           |  |  |
| Information acteur/utilisateur : |              |   |           |  |  |
| Utilisateur actif :              |              |   |           |  |  |
| Entreprise :                     |              |   |           |  |  |
|                                  |              |   |           |  |  |
| Archivage :                      |              |   |           |  |  |
|                                  |              |   |           |  |  |
| Nom (court) de l'utilisateur : * |              |   |           |  |  |
| Nom complet de l'utilisateur : * |              |   |           |  |  |
| Langue :                         | Français 💌   |   |           |  |  |
| Email : *                        |              |   |           |  |  |
| Numéro de tél :                  |              |   |           |  |  |
| Numéro de fax :                  |              |   |           |  |  |
| Nom du contact :                 |              |   |           |  |  |
| Adresse :                        |              |   |           |  |  |
| Code postal :                    |              |   |           |  |  |
| Ville :                          |              |   |           |  |  |
| Pavs :                           |              | • |           |  |  |
| Code crédit :                    |              |   |           |  |  |
| code credit.                     |              | J |           |  |  |
| Code tiers TOS :                 |              | J |           |  |  |
| Correspondance TOS :             |              | ] |           |  |  |
| N° TVA intracommunautaire :      |              |   |           |  |  |
| Nom Signataire :                 |              |   |           |  |  |
| Qualité Signataire :             |              |   |           |  |  |
| Remise accordée :                |              | % |           |  |  |
| Catégorie(s) :                   |              |   |           |  |  |
| CLIENT_FINAL                     | CLIENT_VIGIE |   | REDEVABLE |  |  |
| Information acteur/utilisateur : |              |   |           |  |  |
| Bureau de douanes:               |              | - |           |  |  |
| Entreprise de rattachement :     |              | - |           |  |  |
| BTV Leasing Deutschland Gmb      | h LTT        |   |           |  |  |
| Profil :                         |              | - |           |  |  |

- Le nom court, nom complet et email sont obligatoires
- Cliquez sur le bouton « enregistrer» pour enregistrer les informations saisies. A partir de ce moment, vous disposez de 24h pour valider ce nouveau compte d'accès. Après ce délai, ce nouveau compte d'accès sera archivé.

# 1. <u>NOTA</u>:

Le mot de passe attribué automatiquement au nouveau compte d'accès est **123456** jusqu'à que le compte expire (24h) ou jusqu'à que ce compte soit validé. Un email de rappel vous est envoyé 6h après la création du compte d'accès si celui-ci n'a pas été validé.

# 2. <u>NOTA</u>:

Un émail est envoyé à l'utilisateur afin de l'informer de la procédure à suivre pour mettre à jour son mot de passe dès que son compte est validé. Il faut que l'utilisateur veille bien à ce que cet émail ne soit pas identifié comme indésirable dans sa messagerie. Les comptes utilisateurs validés depuis 24h mais dont le mot de passe n'aura pas été changé seront archivés passé ce délai.

# > <u>Codifications</u>:

Permet de mettre à jour des listes de références :

- ✓ Liste des conditionnements : on la retrouve dans la saisie escale et DSM
  - Identifiant
  - Libellé
  - Archivage
- ✓ Liste des pays : on la retrouve dans la saisie escale et DSM
  - Code : locode
  - Libellé
  - Zone géographique
  - Locode
  - archivage
- ✓ Liste des ports : on la retrouve dans la saisie escale et DSM
  - Identifiant : locode
  - Libellé
  - Locode
  - Archivage
  - Code pays : pays d'appartenance
  - Circonscription STG : port dans la circonscription du PAS
  - STG : port du PAS
  - Port FR Rhin Moselle : port français du Rhin ou de la Moselle
- ✓ Liste des types de réduction DSM : elle sert au calcul des réductions
  - Type de réduction : numéro de l'article des DDP
  - · Libellé de la réduction : nom de l'article des DDP
  - Taxe réduction : pourcentage de réduction
  - Sens
  - Transit : applicable ou non sur transit

- Circonscription STG : applicable ou non pour la circonscription du PAS
- Quai port courant : applicable ou non pour un quai du PAS
- STG : applicable ou non pour un port du PAS
- Port FR Rhin Moselle : applicable ou non pour un port français du Rhin ou de la Moselle
- Sans mise à quai : applicable ou non sans mise à quai
- Archivage
- ✓ Liste des zones géographiques : elle sert à regrouper les pays par zones géo
  - Zone géographique
  - Libellé
- ✓ Liste des codes NST 2007 : on la retrouve dans la saisie escale et DSM
  - Division
  - Groupe
  - Catégorie CPA 2008
  - Sous-catégorie CPA 2008
  - Libellé sous-catégorie CPA 2008
  - Sous-catégorie CPA 2008 GPMB : code de la marchandise référencé pour les escales et DSM
- Liste des zones portuaires : elle permet de définir plusieurs zones portuaires pour le planning fluvial
  - Identifiant
  - Libellé
  - Archivage
- ✓ Liste des secteurs portuaires : elle permet de situer un quai dans un secteur
  - Identifiant
  - Région
  - Libellé
  - Libellé long
  - Archivage
- ✓ Liste des taux de TVA : elle sert au calcul du montant TVA des DSM
  - Code HT : code du taux
  - Taux TVA : divisé par 100
- ✓ Liste des types de bateaux :
  - Identifiant
  - Libellé
  - Libellé long
  - Archivage
  - Bateau à marchandise : permet de distinguer les bateaux à marchandise des bateaux à passagers
- ✓ Liste des types d'opération : on la retrouve dans la saisie escale
  - Identifiant
  - Libellé
  - Libellé long

- Archivage
- > <u>Gestion quais</u>:
  - → Consultation/modification d'un quai :

| l a | liste des d | quais dé | ià enregi | istrés dans | l'application se | présente sur 4   | colonnes ·     |
|-----|-------------|----------|-----------|-------------|------------------|------------------|----------------|
| La  |             | quais uc | ja cincy  |             | rapplication sc  | - presente sui - | - 0010111103 . |

| Liste des quais    |                                |           |                                       |
|--------------------|--------------------------------|-----------|---------------------------------------|
| Créer quai         |                                |           | ▼ Filtres et tris                     |
| Secteur $\gamma$ 🗘 | Quai 🍸 🗘                       | Poste 🏹 🗘 | Longueur 🖓 🗘                          |
| AUCUN              | BEI-GRAVIDAL                   | BEI_03    |                                       |
| AUCUN              | BEI-ROQUETTE FRERES 1          | BEI_01    |                                       |
| AUCUN              | BEI-ROQUETTE FRERES 2          | BEI_02    |                                       |
| AUCUN              | BEI-ROQUETTE NOUVEAU POSTE D'A | BEI_04    |                                       |
| AUCUN              | DAL-GRAVIERES DALHUNDEN EST    | DAL_01    |                                       |
| AUCUN              | DAL-GRAVIERES DALHUNDEN OUEST  | DAL_02    | E                                     |
| AUCUN              | DAL-GUSTAVE MULLER             | DAL_03    |                                       |
| RHIN               | ESC-POSTE D'ACCOSTAGE CENTRE   | ESC02     |                                       |
| RHIN               | ESC-POSTE D'ACCOSTAGE NORD     | ESC01     |                                       |
| RHIN               | ESC-POSTE D'ACCOSTAGE SUD      | ESC03     |                                       |
| DARSE              | FL1-EQIOM GRANULATS (ex EST GR | FL101     |                                       |
| DARSE              | FL1-GRAVIERES ET SABLIERES HUB | FL102     |                                       |
| DARSE              | FL2-GRAVIERES WILLERSINN       | FL201     |                                       |
| DARSE              | FL2-GRAVIERES WILLERSINN NORD  | FL202     |                                       |
| DARSE              | FL2-GRAVIERES WILLERSINN SUD   | FL203     |                                       |
| RHIN               | GER-EST GRANULATS              | GER01     |                                       |
| RHIN               | GER-EST GRANULATS P ATTEN NORD | GER03     |                                       |
| RHIN               | GER-EST GRANULATS P ATTEN SUD  | GER02     |                                       |
| DARSE              | LAU-COMPTOIR AGRICOLE          | LAU06     |                                       |
|                    |                                |           | , , , , , , , , , , , , , , , , , , , |

- · Secteur : secteur du port où est situé le quai
- Quai : libellé du quai qui sera affiché à l'utilisateur dans les pages de l'application
- Poste : code du quai qui sera affiché à l'utilisateur dans les listes déroulantes de l'application
- Longueur : longueur du quai

Pour accéder à la fiche complète de description du quai, il faut cliquer sur le nom du quai (colonne quai) qui est un lien :

| AUCUN | BEI-ROQUETTE NOUVEAU POSTE D'A | BEI_04 |
|-------|--------------------------------|--------|

## Fiche de description du quai :

| Fiche quai :                                                    |                                                                  |                     |                                |
|-----------------------------------------------------------------|------------------------------------------------------------------|---------------------|--------------------------------|
|                                                                 |                                                                  |                     |                                |
| Informations du quai :                                          |                                                                  |                     |                                |
| Identifiant du quai : *                                         | 4                                                                |                     |                                |
| Poste : *                                                       | BEI_04                                                           | Libelle du quai : * | BEI-ROQUETTE NOUVEAU POSTE D'A |
| Libelle long du quai :                                          | ROQUETTE NOUVEAU POSTE D'ACCOSTAGE (St <sup>*</sup> d'épuration) |                     |                                |
| Secteur : *                                                     | AUCUN                                                            |                     |                                |
| Bureau des douanes : *                                          | BUREAU DE DOUANES HAGUENAU                                       |                     |                                |
| Corpotésistiques du quoi :                                      |                                                                  |                     |                                |
| Caracteristiques du quar.                                       |                                                                  |                     |                                |
| Longueur :                                                      |                                                                  |                     |                                |
|                                                                 |                                                                  |                     |                                |
| Disponibilités :                                                |                                                                  |                     |                                |
|                                                                 |                                                                  |                     |                                |
| Info supplémentaires :                                          |                                                                  |                     |                                |
| Observations :                                                  |                                                                  |                     |                                |
| Archivage :                                                     |                                                                  |                     |                                |
| Plan                                                            |                                                                  |                     |                                |
| Info supplémentaires :<br>Observations :<br>Archivage :<br>Plan |                                                                  |                     |                                |

- Informations du quai :
  - · Identifiant du quai : nombre unique défini comme clé par le système
  - Poste : nom du quai abrévié qui est affiché dans les listes de l'application (6 caractères maximum)
  - Libellé du quai : nom du quai qui est affiché dans les pages de l'application (30 caractères maximum)

- Libellé long du quai : nom complet du quai
- Secteur : secteur du port où est situé le quai
- Bureau des douanes : bureau auquel est rattaché le quai
- Caractéristiques du quai :
  - Longueur : en mètres
- Info supplémentaires :
  - Observations : champ pour commentaires
  - Archivage : case à cocher : si coché, le quai ne sera plus disponible à la sélection lors de la création ou modification d'escale
  - · Plan : possibilité de joindre un plan du quai en PDF par le bouton « parcourir »
  - → Création d'un quai :

En haut à gauche de la liste des quais, le bouton « créer quai » permet d'ouvrir la page de création d'un quai :

| Fiche quai :               |                     |
|----------------------------|---------------------|
| Information du quai :      |                     |
| Identifiant du quai : *    |                     |
| Poste : *                  | Libelle du quai : * |
| Libelle long du quai :     |                     |
| Secteur : *                |                     |
| Bureau des douanes : *     |                     |
| Caractéristiques du quai : |                     |
| Longueur :                 |                     |
| Disponibilités :           |                     |
| Info supplémentaires :     |                     |
| Observations :             |                     |
| Archivage :                |                     |
| Plan                       | choisir             |

Les informations « identifiant du quai », « poste », « libellé », « secteur » et « bureau des douanes » sont obligatoires. A l'enregistrement, le nouveau quai apparaît dans la liste des quais.

➢ <u>Traitement fichier IVR</u>:

Le menu « traitement fichier IVR » amène sur une page où l'onglet « Traitements » est actif :

| Téléversement                                                                                                    |  |  |  |  |  |  |
|----------------------------------------------------------------------------------------------------|--|--|--|--|--|--|
|                                                                                                    |  |  |  |  |  |  |
| Traitements VNF                                                                                                    |  |  |  |  |  |  |
| Ajouter fichier Supprimer fichier                                                                                                    |  |  |  |  |  |  |
| Nom du fichier \$         Année de traitement \$         Mois de traitement \$         Modifié le \$         Traité le \$         Statut \$ |  |  |  |  |  |  |
| Aucun fichier.                                                                                                    |  |  |  |  |  |  |
|                                                                                                    |  |  |  |  |  |  |

Pour déposer le fichier IVR à traiter, il faut cliquer sur le bouton « ajouter fichier » :

| D 🕿 3 🏎 🕈 🛲 - | Ajouter un nouveau fichier                                                                            |
|---------------|----------------------------------------------------------------------------------------------------|
| rimer fichier | Fichier :<br>Parcourir Aucun fichier sélectionné.<br>Date de traitement :<br>Nov v 2018 v 0<br>nent û |
|               | Valider Annuler                                                                                       |

Une boite de dialogue permet de cliquer sur le bouton « parcourir » pour choisir le fichier à traiter. Une fois le fichier choisi, il faut cliquer sur le bouton « valider ».

#### Le fichier est ajouté dans la liste de traitements :

| Traitements VNF                        |                       |                      |                  |             |          |
|----------------------------------------|-----------------------|----------------------|------------------|-------------|----------|
| Ajouter fichier Supprimer fichier      |                       |                      |                  |             |          |
| Nom du fichier 🗘                       | Année de traitement 🗘 | Mois de traitement 🗘 | Modifié le 🗘     | Traité le 🗘 | Statut 🗘 |
| test_IVR_liste_bateaux_ENI_180921.xlsx | 2018                  | 11                   | 09/11/2018 14:58 |             |          |
|                                        | ·                     | ·                    |                  |             |          |

Les colonnes « traité le » et « statut » sont vides tant que le fichier n'a pas été pris en charge par le système.

Dès que le fichier est traité, les colonnes sont renseignées :

| Traitements VNF                        |                       |                      |                  |                  |          |  |  |
|----------------------------------------|-----------------------|----------------------|------------------|------------------|----------|--|--|
| Ajouter fichier Supprimer fichier      |                       |                      |                  |                  |          |  |  |
| Nom du fichier 🗘                       | Année de traitement 🗘 | Mois de traitement 🗘 | Modifié le 🗘     | Traité le 🗘      | Statut 🗘 |  |  |
| test_IVR_liste_bateaux_ENI_180921.xlsx | 2018                  | 11                   | 09/11/2018 14:58 | 09/11/2018 15:01 | ок       |  |  |

La date de traitement est affichée, ainsi que le statut. Si le traitement s'est déroulé sans erreur, le statut indique « OK ». Si le traitement s'est déroulé avec des erreurs, le statut indique « KO » et un email de compte-rendu des erreurs est envoyé au gestionnaire PAS. Il faut alors corriger les erreurs indiquées, et redéposer un fichier par le bouton « parcourir ».

#### > <u>Traitement VNF</u>:

Le menu « traitement VNF » amène sur une page où le système propose de d'exporter le fichier pour un mois donné :

| 1         | Traitement VNF                        |                               |
|-----------|---------------------------------------|-------------------------------|
|           | Vérification du mois à traiter ⊘      |                               |
|           | Êtes-vous sûr de vouloir traiter le m | ois de août de l'année 2018 ? |
| $\langle$ | Exporter le fichier VNF               |                               |
| /         |                                       |                               |

En cliquant sur le bouton « Exporter le fichier VNF », le fichier du mois donné est généré.

Le fichier du mois traité est disponible dans le menu « traitement fichier IVR », onglet « VNF » :

| Traitements VNF        |                  |
|------------------------|------------------|
| Nom du fichier 🗘       | Modifié le 🗘     |
| IRH_PAS_09112018_01.in | 09/11/2018 15:24 |

Pour télécharger le fichier, il suffit de cliquer sur son nom qui est un lien.

Le mois suivant est alors proposé au traitement dans la page « traitement VNF ». Si le gestionnaire PAS constate qu'il faut réexporter le fichier VNF pour un mois donné, alors que le traitement a déjà été effectué, il devra contacter la hotline de VIGIE pour le débloquer.

# Accès au menu Droits de port

Page : Menu VIGIEsip

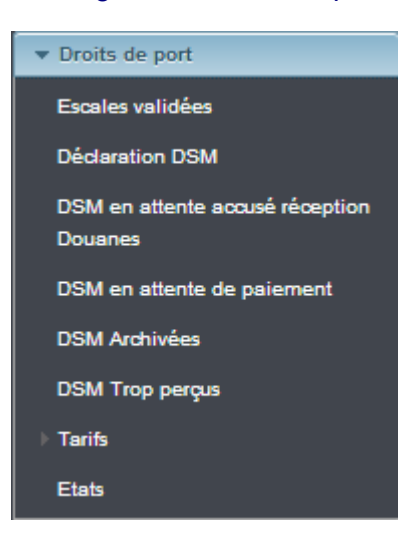

## ➤ Escales validées :

La liste des escales validées permet de visualiser toutes les escales pré-déclarées qui n'ont pas encore de statut « OK DECLARANT » :

| Liste des esca | Liste des escales validées |             |               |                   |                  |                               |                               |                     |                   |                                |                        |
|----------------|----------------------------|-------------|---------------|-------------------|------------------|-------------------------------|-------------------------------|---------------------|-------------------|--------------------------------|------------------------|
|                |                            |             |               |                   |                  |                               |                               |                     |                   |                                | ▼ Filtres et tris      |
| Année<br>∀≎    | N° Escale<br>√ ≎           | Sens<br>∀ ≎ | N° ENI ∕<br>≎ | Nom Bateau<br>∀ ≎ | Pavillon ∀<br>\$ | Client VIGIE<br>♀             | Redevable $\gamma$ 🗘          | Client final<br>√ ≎ | Date poste à quai | Poste à quai                   | N° Déclaration<br>√ \$ |
| 2018           | 6003                       | E           | 0100800       | CAMARO            | PAYS BAS         | BIJHUIS CARGILL<br>FRANCE SAS | MOULIN STOLL                  | CARGILL             | 10/10/2018        | STG-GUSTAVE<br>MULLER SAS NORD | 1860030004             |
| 2018           | 6003                       | s           | 0100800       | CAMARO            | PAYS BAS         | BIJHUIS CARGILL<br>FRANCE SAS | MOULIN STOLL                  | CARGILL             | 11/10/2018        | STG-GUSTAVE<br>MULLER SAS NORD | 1860030006             |
| 2018           | 6003                       | s           | 0100800       | CAMARO            | PAYS BAS         | BIJHUIS CARGILL<br>FRANCE SAS | BIJHUIS CARGILL<br>FRANCE SAS | CARGILL             | 11/10/2018        | STG-GUSTAVE<br>MULLER SAS NORD | 1860030005             |
| 2018           | 6004                       | s           | 0100800       | CAMARO            | PAYS BAS         | BIJHUIS CARGILL<br>FRANCE SAS | BIJHUIS CARGILL<br>FRANCE SAS | DOW                 | 15/10/2018        | STG-SDIS                       | 1860040008             |

Elle se compose de 12 colonnes :

- Année : année de l'opération
- N° escale : numéro de l'escale enregistré par le système une fois que l'escale a été validée
- Sens : sens de l'opération
- N° ENI : n° ENI du bateau
- Pavillon : pavillon du bateau
- Client VIGIE : client VIGIE qui a validé l'escale
- Redevable : redevable de l'opération
- Client final : client final de l'opération
- Date de poste à quai : date de l'opération
- N° déclaration : N° de la DSM

Un double-clic sur une ligne de la liste permet d'ouvrir la page de saisie de la DSM concernée.

## ➢ <u>Déclaration DSM</u>:

# En-tête de la page DSM :

| Saisie des déclarations DSM             |                                  |                                  |                 |             |                 |                    |
|-----------------------------------------|----------------------------------|----------------------------------|-----------------|-------------|-----------------|--------------------|
| Informations Escale                     |                                  |                                  |                 |             |                 |                    |
|                                         |                                  |                                  |                 |             |                 |                    |
| Liste des escales : 6003 - CAMARO - E S | Sens : Entrée Sortie Date        | e statistiques : 2018 🚽 10 🖵     | Validation      | n mensuelle |                 |                    |
| Bateau : 0100800 - CAMARO               | Nº déclaration : 1860030004 Date | d'escale : 10/10/2018            |                 |             |                 |                    |
|                                         | Date Date                        |                                  | Edition m       | ensuelle    |                 |                    |
|                                         |                                  |                                  |                 |             |                 |                    |
| Liste des marchandises :                |                                  |                                  |                 |             |                 |                    |
| Rang 🗘                                  |                                  |                                  | _               | _           |                 | -                  |
| Numero de conteneur Pa                  | Pays  Port de (dé)chargement     | Code NST 🗘                       | Conditionnement | Tonnage     | Nombre d'unités | Transmis au client |
| ¥                                       | Y                                |                                  | ~               | ~           | ~               | ~                  |
| 1                                       | LEMAGNE ABANTO                   | 01.42 Annumes trais au connobio  | VEAC SOLIDE     | 15.0        | 0               | 0                  |
| 1                                       | LLERINGINE ABANTO                | 01.42 • Agrumes mais ou congeres | VIONG BOLIDE    | 19.9        | 9               | <b>V</b>           |
|                                         |                                  | 09.1 - Verre, verrerie, produits |                 |             |                 |                    |
| 2 ALL                                   | LLEMAGNE ABANTO                  | céramiques                       | VRAC SOLIDE     | 10.0        | 0               | •                  |
|                                         | I                                |                                  | 7               | I           | I               |                    |
|                                         | 1 sur 1                          | ia (a 1 🕨 🖬 30 🖵                 | •               |             |                 |                    |

# • Recherche d'une escale :

#### o Par l'année et le mois

- Positionner la date statistiques sur le mois et l'année de l'escale
- Sélectionner dans la liste déroulante «Liste des escales », l'escale voulue

## • Par le numéro d'escale

 Déplier la liste déroulante «Liste des escales » puis saisir le n° d'escale dans le champ, précédé de l'année si elle est différente de l'année en cours

## 3. <u>NOTA</u>:

Une fois l'escale affichée, il est possible de changer de sens en cliquant sur les boutons de choix « Entrée » ou « Sortie ».

## Informations « escale » :

- Bateau : N° ENI Nom du navire (non modifiable)
- N° de déclaration (non modifiable)
- Date d'escale (non modifiable)

## • Liste des marchandises :

La liste est composée de 9 colonnes :

- Rang : numéro de la ligne de marchandise. Un champ de recherche est disponible sur cette colonne. Est utile si les lignes sont nombreuses.
- Numéro de conteneur : affiche le numéro du conteneur.
- · Pays : pays de destination ou origine de la marchandise
- · Port de chargement/déchargement : Port de chargement/déchargement de la marchandise
- Code NST : code NST de la marchandise
- · Conditionnement : conditionnement de la marchandise
- Tonnage : tonnage de la marchandise
- Nombre d'unités : nombre d'unités de la marchandise si marchandise à l'unité
- Transmis au client : si le redevable n'est pas client VIGIE, un indicateur permet de savoir si la DSM a été transmise à ce redevable pour validation :
  - pictogramme vert : transmission effectuée
  - pictogramme rouge : transmission non effectuée
  - pictogramme gris : non concerné

#### Détail de la page DSM :

| Informations DS                              | M                  |                                      |             |               | Dernier article sélectionné |           |             |  |  |
|----------------------------------------------|--------------------|--------------------------------------|-------------|---------------|-----------------------------|-----------|-------------|--|--|
| Numéro d'ordre :                             | 1                  |                                      |             |               | Numéro d'ordre :            |           |             |  |  |
| numero a orare .                             |                    |                                      |             |               | numero a orare .            |           |             |  |  |
| Redevable :                                  | MOULIN             | Adresse :                            | Route de    | N° TVA IC :   | Redevable :                 | Adresse : | N° TVA IC : |  |  |
| STOLL                                        |                    | Markolsheim, 67601<br>CEDEX, FRANCE  | I, SELESTAT |               | Client final :              | Adresse : | N° TVA IC : |  |  |
| Client final :                               | BIJHUIS            | Adresse :                            | 11 rue de   | N° TVA IC :   | Mode de paiement :          |           |             |  |  |
| CARGILL FRANCE                               | SAS                | saint Malo, 67025,<br>STRASBOURG Ced | lex, FRANCE | FR12345678910 | N° FRA :                    |           |             |  |  |
| Mode de paiement                             | t: CPT             |                                      |             |               | N° Conteneur :              |           |             |  |  |
| N* FRA :                                     |                    |                                      |             |               | Poste à quai :              |           |             |  |  |
| N° Conteneur :                               |                    |                                      |             |               | Port de                     |           |             |  |  |
| Poste à quai : *                             | 108 - STG-GUS      | STAVE                                |             |               | (ue)unargement .            |           |             |  |  |
| MULLER SAS NOR                               | RD .               |                                      |             |               | Pays (origine/dest.) :      |           |             |  |  |
| Port de<br>(dé)chargement : * ESABH - ABANTO |                    |                                      |             |               | Référence tiers :           |           |             |  |  |
| Pays (origine/dest<br>: *                    | .)<br>DE - ALLEMAG | BNE                                  |             |               |                             |           |             |  |  |
| Référence tiers :                            |                    |                                      |             |               |                             |           |             |  |  |

| Informations marchandises             | Dernier article sélectionné   |
|---------------------------------------|-------------------------------|
| Code NST : * 01.42 - Agrumes frais ou | Code NST :                    |
|                                       | Conditionnement :             |
| Conditionnement                       | Code taille ISO :             |
| Code taille ISO :                     |                               |
| Tonnage : * 15.0 Nombre d'unités : 0  | Tonnage : t Nombre d'unités : |
|                                       |                               |
|                                       |                               |

| Informations redevan | ces  |                          |
|----------------------|------|--------------------------|
| Tonnage net :        | 25 t | Nombre de conteneurs : 0 |

| Calcul de la redeva | ance   |            |   |               |      |              |       |               | ,       |
|---------------------|--------|------------|---|---------------|------|--------------|-------|---------------|---------|
| Taux :              | 0.475€ | Certificat |   | Transit douar | nier | Sans mise à  | quai  | N'utilise pas | le Rhin |
| Remise :            | 0.0 €  | Code HT :  | 4 | Montant TVA : | 0.0€ | Montant HT : | 8.0 € | Montant TTC : | 8.0 €   |

Le détail affiché est fonction de la ligne de marchandise sélectionnée dans la liste des marchandises.

- Informations DSM :
  - Numéro d'ordre : numéro de la ligne de marchandise attribué par le système
  - Redevable (non modifiable) : affiche les coordonnées du redevable
  - Client final (non modifiable mais sélectionnable en mode créer) : affiche les coordonnées du client final s'il est différent du redevable
  - Mode de paiement (non modifiable) : le mode de paiement est le code crédit d'enlèvement du redevable
  - N° FRA (modifiable)
  - N° conteneur (non modifiable pour du vrac)
  - Poste à quai (non modifiable)
  - Port de (dé)chargement de la marchandise (modifiable)
  - Pays (origine/dest.) (modifiable)
  - Référence tiers (non modifiable)

# Informations marchandises :

- Code NST (modifiable)
- Conditionnement (modifiable)
- Code taille ISO (non modifiable sauf en mode créer pour le conteneur)
- Tonnage (modifiable sauf en mode créer pour le conteneur) : saisie possible jusqu'à 3 décimales.
- Nombre d'unité (modifiable sauf en mode créer pour le conteneur)

# • Informations redevances (données calculées) :

- Tonnage net : indique le tonnage cumulé de l'escale en cours de visualisation
- Nombre de conteneurs : indique le nombre de conteneurs total de l'escale en cours de visualisation
- Calcul de la redevance :
  - Taux (non modifiable) : tarif applicable en fonction du code NST de la marchandise
  - Certificat : case à cocher si le redevable dispose d'un certificat spécifique permettant de bénéficier d'une exonération de la T.V.A.
  - Transit douanier : case à cocher indiquant si la marchandise est en transit douanier
  - sans mise à quai : case à cocher indiquant si la marchandise est sans mise à quai
  - N'utilise pas le Rhin : case à cocher indiquant si la marchandise n'a pas utilisé le Rhin
  - Remise : remise calculée en fonction des éléments déclarés
  - Code HT : code HT calculé en fonction des éléments déclarés
  - Montant TVA : montant calculé en fonction du montant HT et du taux de TVA applicable
  - Montant HT : montant calculé, remise déduite
  - Montant TTC : somme du montant TVA et du montant HT

# • Modification d'une information :

- Cliquer dans les champs encadrés de la page pour les activer puis modifier la donnée
- Cliquer sur le bouton «enregistrer» situé dans la barre de boutons en bas à droite de l'écran pour enregistrer la ou les modifications
- La modification d'une donnée par le gestionnaire PAS enlève tous les statuts à la DSM et la rend à nouveau modifiable par le redevable
- Création d'une ligne de marchandise ou d'un conteneur :
  - Cliquer sur le bouton « créer » situé dans la barre de boutons en bas à droite de l'écran
  - Le numéro d'ordre est incrémenté, dans la colonne « dernier article », les informations de la ligne précédente sont affichées
  - o Modifier les informations qui diffèrent de la ligne précédente
  - Cliquer sur le bouton «enregistrer» situé dans la barre de boutons en bas à droite de l'écran pour enregistrer la ou les modifications
  - La création d'une ligne de marchandise ou d'un conteneur par le gestionnaire PAS enlève tous les statuts à la DSM et la rend à nouveau modifiable par le redevable

# • Suppression d'une ligne de marchandise :

 Cliquer sur le bouton « supprimer » situé dans la barre de boutons à droite de l'écran en ayant au préalable sélectionné l'enregistrement à supprimer

Un message de confirmation apparaît car l'opération est définitive :

| Êtes-vous sur de vouloi | r supprimer cette marchandise ? |
|-------------------------|---------------------------------|
|                         | OK Annuler                      |

o En cliquant sur le bouton «OK», la marchandise est supprimée

## • Suppression d'un conteneur :

- Cliquer sur le bouton « supprimer conteneur » situé dans la barre de boutons à droite de l'écran en ayant au préalable sélectionné l'enregistrement à supprimer
- Le conteneur ainsi supprimé est à réaffecter à un redevable

# Édition mensuelle pour le conteneur :

Il est possible à tout moment d'imprimer la DSM mensuelle en cliquant sur le bouton «Edition mensuelle» situé à coté de la date statistique en haut de l'écran. Celle-ci est en mode « projet » tant qu'elle n'est pas validée.

# • Exporter le récapitulatif pour le conteneur :

Il est possible à tout moment d'exporter au format XLS la liste des conteneurs de la DSM mensuelle en cliquant sur le bouton «Exporter le récapitulatif» situé à coté de la date statistique en haut de l'écran.

• Validation mensuelle pour le conteneur :

La validation mensuelle de la DSM se fait au moyen du bouton validation mensuelle. Le bouton est grisé une fois l'opération effectuée et les modifications ne sont plus permises pour les escales de la DSM. La DSM mensuelle obtient le statut « OK DECLARANT ».

# • Édition DSM vrac :

Il est possible à tout moment d'imprimer la DSM en cliquant sur le bouton «Edition DSM» situé dans la barre de boutons en bas à droite de l'écran. Celle-ci est en mode « projet » tant qu'elle n'est pas validée.

# • Validation vrac :

Si le redevable a accès à VIGIE (il est client VIGIE), il peut directement valider sa DSM au moyen du bouton validation. Le bouton est grisé une fois l'opération effectuée et les modifications ne sont plus permises pour la DSM. La DSM obtient le statut « OK DECLARANT ».

4. <u>NOTA</u>:

En cas de validation trop hâtive, le gestionnaire PAS peut débloquer la DSM. Le redevable doit se rapprocher du PAS pour cela. En modifiant une donnée de la DSM, les statuts sont supprimés.

> DSM en attente accusé réception :

Après validation du redevable, la DSM est affichée dans la liste des DSM en attente accusé réception Douanes :

| DSM en atte  | nte accusé ré      | eception Do     | uanes          |                     |                  |                   |                   |                        |                            |                          |                       |                          |                                   |                                     |
|--------------|--------------------|-----------------|----------------|---------------------|------------------|-------------------|-------------------|------------------------|----------------------------|--------------------------|-----------------------|--------------------------|-----------------------------------|-------------------------------------|
|              |                    |                 |                |                     |                  |                   |                   |                        |                            |                          |                       |                          |                                   | <ul> <li>Filtres et tris</li> </ul> |
| Année<br>∀ ≎ | N°<br>Escale<br>∀≎ | Sens<br>Ƴ<br>\$ | ∆ \$<br>N° ENI | Nom<br>Bateau<br>∀≎ | Pavillon ∀<br>\$ | Client<br>VIGIE ⋎ | Redevable<br>√ \$ | Client<br>final<br>∀ ≎ | Moyen de<br>paiement<br>√≎ | Date poste à<br>quai ♀ ≎ | Posteà<br>quai Ƴ<br>≎ | N°<br>déclaration<br>√ ≎ | N° déclaration<br>mensuel →<br>\$ | OK<br>déclarant<br>∀≎               |
| 2018         |                    |                 |                |                     |                  |                   | DANSNL            |                        |                            |                          |                       |                          | 20180002                          |                                     |
| 2018         | 6007               | s               | 02318122       | IDEAAL              | ALLEMAGNE        | CARGILL           | CARGILL           | CLF5                   | CPT                        | 13/10/2018<br>00:00      | STG-<br>PAS_TCN       | 1860070014               |                                   | 25/10/2018<br>15:28:08              |
| 2018         | 6007               | E               | 02318122       | IDEAAL              | ALLEMAGNE        | CARGILL           | CARGILL           | CLF5                   | CPT                        | 13/10/2018<br>00:00      | STG-<br>PAS_TCN       | 1860070013               |                                   | 25/10/2018<br>15:30:20              |
|              |                    |                 |                |                     |                  |                   |                   |                        |                            |                          |                       |                          |                                   |                                     |

Cette liste se compose de 15 colonnes :

- Année : année de la DSM
- N° escale : référence VIGIE
- Sens : sens de l'opération si c'est une DSM unitaire
- N° ENI : n° du bateau si c'est une DSM unitaire
- Nom bateau : affiché si c'est une DSM unitaire
- Pavillon : pavillon du bateau si c'est une DSM unitaire
- Client VIGIE : nom de l'utilisateur client VIGIE à l'origine de la DSM
- Redevable : redevable de la DSM
- Client final : client final de la DSM si c'est une DSM unitaire
- Date de poste à quai : date de l'opération ou mois de la DSM si c'est une DSM mensuelle
- N° déclaration : si c'est une DSM unitaire
- N° déclaration mensuel : si c'est une DSM mensuelle
- OK déclarant : date du OK déclarant

En double-cliquant sur la ligne de la DSM, la page de la déclaration s'ouvre :

|                        | Etat |                                  |                                |                                                                   | d have 3 W                                        | ·                                    |                                    |                                                            |                                            |                                       |                                  |           |                  |               | ×    |
|------------------------|------|----------------------------------|--------------------------------|-------------------------------------------------------------------|---------------------------------------------------|--------------------------------------|------------------------------------|------------------------------------------------------------|--------------------------------------------|---------------------------------------|----------------------------------|-----------|------------------|---------------|------|
|                        |      | م                                | tIł                            | 1 sur 2                                                           |                                                   | – + za                               | oom automatic                      | que ÷                                                      |                                            |                                       |                                  | ÷         | ) D              |               | »    |
| e OK<br>te Re<br>cousé |      | DOUANES<br>& DROITS<br>INDIRECTS | BURI<br>BURI<br>Batim<br>F-676 | EAU DE STRASE<br>EAU DE DOUANE<br>ent Saint Exupér<br>90 ENTZHEIM | BOURG-ENTZHEIM<br>ES DE STRASBOURG-<br>y CS 70186 | ENTZHEIM                             | PA                                 | F                                                          | PORT AUT<br>25 rue de la<br>5 - 67002      | ONOME DE<br>a Nuée Bleu<br>Strasbourg | E STRASBO<br>e CS 80407<br>cedex | DURG<br>7 |                  |               | E 30 |
| e pair                 |      | DSM<br>Uferg                     | -  <br>ge/                     | Droits si<br>d Rechr                                              | ur Marchar<br><i>nung / Invo</i>                  | ndises<br><i>vice</i>                | Red<br>Isab<br>11 ת<br>6702<br>FRA | evable / Za<br>elle LUDW<br>le de saint<br>5 STRASE<br>NCE | <b>ahlungsp</b><br>IG<br>Malo<br>30URG C   | f <b>lichtiger</b> :<br>Cedex         | :                                |           |                  |               |      |
|                        |      | N° de dé                         | clarat                         | ion : 18600700                                                    | )14                                               |                                      | N° T                               | VA Intra : F                                               | R12345                                     | 678910                                |                                  |           |                  |               |      |
|                        |      | Poste de                         | charg                          | ement : STG-P                                                     | AS_TCN                                            |                                      | Inter<br>Ans<br>Isab               | locuteur o<br>prechparti<br>elle_Ludwig                    | <b>lu redeva</b><br>ner des Z<br>g@cargill | able /<br><i>Cahlungsp</i> i<br>.com  | flichtigen                       | :         |                  |               |      |
| SM                     | D    | ate arrivée /<br>départ          | E/S                            | Bateau / ENI                                                      | Marchandise<br>Origine / Dest.<br>Marchandise     | Client / Réf Client<br>/ N°TVA Intra | NST                                | Tonnage                                                    | Taux                                       | Remise %                              | Tarif HT                         | TVA       | Code T<br>Réf Do | VA* /<br>uane |      |
| _                      |      | 2/10/2010 /                      |                                |                                                                   | Agrumes frais ou                                  |                                      |                                    |                                                            |                                            |                                       |                                  |           |                  |               |      |

Elle peut être téléchargée au format PDF ou imprimée.

Lorsque le bureau de Douanes passe la DSM en statut « OK DOUANES », celle-ci bascule dans la liste des DSM en attente de paiement.

# > DSM en attente de paiement :

Après validation du « OK DOUANES », la DSM est affichée dans la liste des DSM en attente de paiement):

| DSM en at       | tente de pai           | ement          |                |                  |                  |                      |                 |                        |                               |                                |                              |                          |                                     |                        |                        |          |
|-----------------|------------------------|----------------|----------------|------------------|------------------|----------------------|-----------------|------------------------|-------------------------------|--------------------------------|------------------------------|--------------------------|-------------------------------------|------------------------|------------------------|----------|
|                 |                        |                |                |                  |                  |                      |                 |                        |                               |                                |                              |                          |                                     |                        | ▼ Filtres et f         | aris     |
| Année<br>Ƴ<br>≎ | N°<br>Escale<br>∀<br>≎ | Sens<br>Ƴ<br>≎ | A \$<br>N₀ ENI | Nom Bateau<br>∀≎ | Pavillon<br>Y \$ | Client<br>VIGIE<br>♀ | Redevable<br>∀≎ | Client<br>final Ƴ<br>≎ | Moyen<br>de<br>paiement<br>Ƴ≎ | Date poste<br>à quai ∵\7<br>\$ | Poste à<br>quai Ƴ<br>≎       | N°<br>déclaration<br>∀\$ | N°<br>déclaration<br>mensuel<br>√ ≎ | OK<br>déclarant<br>Ƴ≎  | OK douane<br>∀≎        | v<br>red |
| 2018            | 6013                   | E              | 06002693       | CASABLANCA       | BELGIQUE         | METAL                | METAL           | BOLLORE                | CRED                          | 22/10/2018<br>00:00            | BEI-<br>ROQUETTE<br>FRERES 2 | 1860130023               |                                     | 25/10/2018<br>16:33:11 | 25/10/2018<br>16:33:11 |          |
| 2018            | 6011                   | E              | 01822858       | BAMBI            | FRANCE           | METAL                | METAL           | METAL                  | CRED                          | 18/10/2018<br>00:00            | STG-<br>SOPREMA              | 1860110018               |                                     | 24/10/2018<br>08:20:04 | 24/10/2018<br>08:20:04 |          |
| 2018            | 6011                   | s              | 01822858       | BAMBI            | FRANCE           | METAL                | METAL           | METAL                  | CRED                          | 19/10/2018<br>00:00            | STG-<br>SOPREMA              | 1860110019               |                                     | 24/10/2018<br>08:20:16 | 24/10/2018<br>08:20:16 |          |
| 2018            | 6012                   | s              | 05700780       | AGGSTEIN         | AUTRICHE         | METAL                | METAL           | CLF5                   | CRED                          | 11/10/2018<br>00:00            | LAU-<br>COMPTOIR<br>AGRICOLE | 1860120022               |                                     | 24/10/2018<br>15:44:09 | 24/10/2018<br>15:44:09 |          |
| 2018            | 6012                   | E              | 05700780       | AGGSTEIN         | AUTRICHE         | METAL                | METAL           | CLF1                   | CRED                          | 11/10/2018<br>00:00            | LAU-<br>COMPTOIR<br>AGRICOLE | 1860120021               |                                     | 24/10/2018<br>15:40:02 | 24/10/2018<br>15:40:02 |          |

Cette liste se compose de 17 colonnes :

- Année : année de la DSM
- N° escale : référence VIGIE
- Sens : sens de l'opération si c'est une DSM unitaire
- N° ENI : n° du bateau si c'est une DSM unitaire
- Nom bateau : affiché si c'est une DSM unitaire
- · Pavillon : pavillon du bateau si c'est une DSM unitaire
- Client VIGIE : nom de l'utilisateur client VIGIE à l'origine de la DSM
- Redevable : redevable de la DSM
- · Client final : client final de la DSM si c'est une DSM unitaire
- Date de poste à quai : date de l'opération ou mois de la DSM si c'est une DSM mensuelle
- N° déclaration : si c'est une DSM unitaire
- N° déclaration mensuel : si c'est une DSM mensuelle
- OK déclarant : date du OK déclarant
- OK douane : date du ok douane
- Valide redevable : date du statut « valide redevable » pour les DSM mensuelle vrac

En double-cliquant sur la ligne de la DSM, la page de la déclaration s'ouvre :

| Etat                                       |                                                                                | i i i i i i i i i i i i i i i i i i i             | ALLEY A                             |                                    |                                                             |                                          |                                        |                                  |     |                           | ×            |                      |             |
|--------------------------------------------|--------------------------------------------------------------------------------|---------------------------------------------------|-------------------------------------|------------------------------------|-------------------------------------------------------------|------------------------------------------|----------------------------------------|----------------------------------|-----|---------------------------|--------------|----------------------|-------------|
| DOUANES<br>DOUANES<br>BADR<br>BADR<br>F-67 | 1 sur 2<br>EAU DE STRASE<br>EAU DE DOUANE<br>nent Saint Exupér<br>590 ENTZHEIM | BOURG-ENTZHEIM<br>ES DE STRASBOURG-<br>y CS 70186 | – + z<br>ENTZHEIM                   | oom automatii<br>PA                |                                                             | PORT AU<br>25 rue de l<br>5 - 67002      | FONOME DE<br>a Nuée Bleu<br>Strasbourg | E STRASBO<br>e CS 80407<br>cedex | €   | ) () A                    | >>><br>= 300 | colar<br>Suel<br>002 |             |
| DSM -<br>Ufergel                           | Droits si<br>d Rechr                                                           | ur Marchar<br>nung / Invo                         | ndises<br><i>bice</i>               | Red<br>Isab<br>11 n<br>6702<br>FRA | evable / Za<br>elle LUDW<br>ue de saint<br>25 STRASE<br>NCE | <b>ahlungsp</b><br>1G<br>Malo<br>3OURG ( | o <b>flichtiger</b><br>Cedex           | :                                |     |                           |              |                      |             |
| N° <b>de déclara</b><br>Poste de charç     | tion:18600700<br>gement:STG-P                                                  | 114<br>AS_TCN                                     |                                     | N° T<br>Inter<br><i>Ans</i> ,      | VA Intra : F<br>rlocuteur c<br>prechparti                   | FR12345<br>du redeva<br>ner des 2        | 678910<br>able /<br>Zahlungsp          | flichtigen                       |     |                           |              |                      |             |
| Date arrivée /<br>départ E/S               | Bateau / ENI                                                                   | Marchandise<br>Origine / Dest.<br>Marchandise     | Client / Réf Clien<br>/ N°TVA Intra | NST                                | Tonnage                                                     | Taux                                     | Remise %                               | Tarif HT                         | TVA | Code TVA* /<br>Réf Douane |              |                      |             |
| 12/10/2010 /                               | IDEAAI                                                                         | Agrumes frais ou                                  |                                     |                                    |                                                             |                                          |                                        |                                  |     |                           |              |                      | t ôtro tólá |

## format PDF ou imprimée.

Elle peut être téléchargée au

Tant que la DSM mensuelle n'est pas validée, les lignes des différentes DSM du mois sont de couleur rouge.

Le bouton « Validation DSM globale complémentaire » en haut de la liste permet au redevable de visualiser la DSM mensuelle.

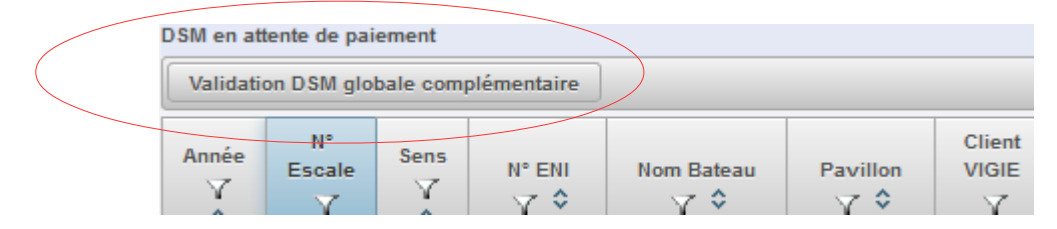

Le mois affiché est le mois le plus ancien par rapport à la date du jour. Par défaut, c'est le mois en cours.

La DSM mensuelle s'affiche en cliquant sur le bouton « Validation DSM globale complémentaire » :

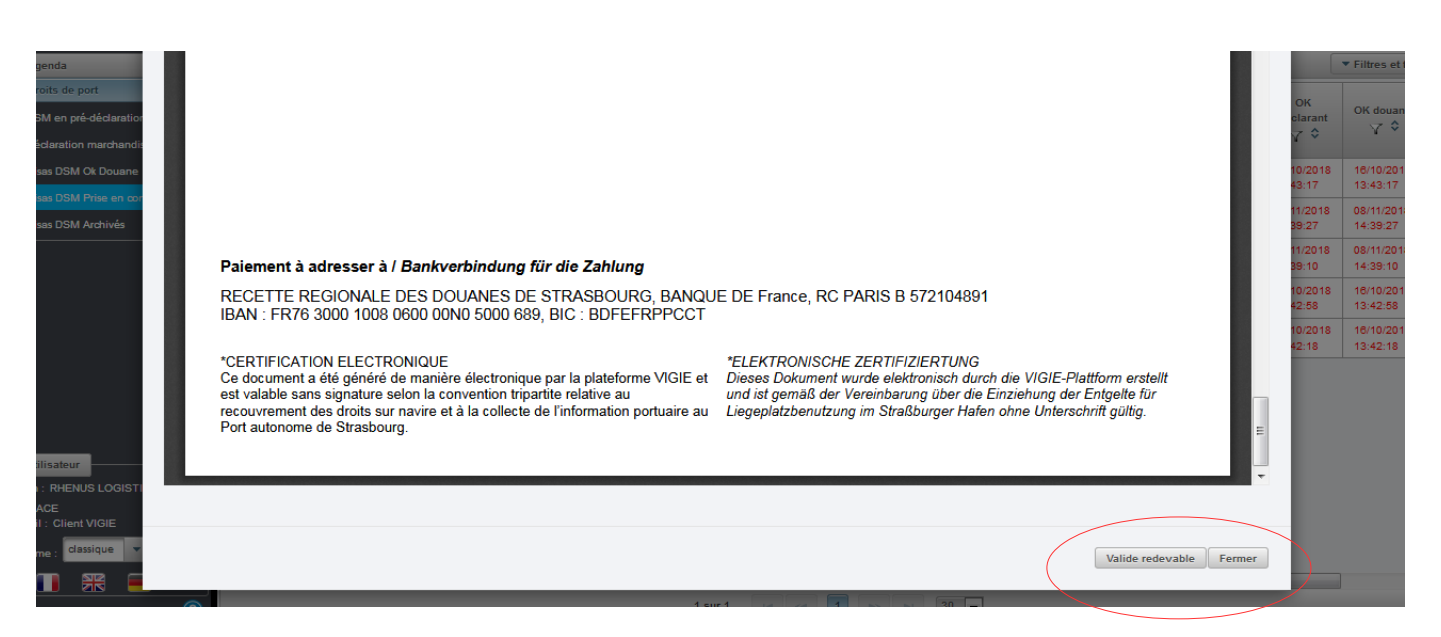

Le document PDF est en mode « projet ». Il permet de vérifier les éléments sur le mois donné.

Pour valider la déclaration mensuelle, il faut cliquer sur le bouton « valide redevable » situé en bas du document PDF.

Une fois l'opération réalisée, les lignes concernées des DSM unitaires se regroupe en une seule ligne de DSM mensuelle de couleur verte :

| Année<br>Ƴ<br>≎ | N°<br>Croisiere<br>Ƴ≎ | Sens<br>Ƴ<br>≎ | N° Navire<br>∀ ≎ | Nom<br>Navire<br>∀\$ | Pavillon Ƴ<br>\$ | Client<br>VIGIE<br>∀ | Redevable | Client<br>final<br>∀ ≎ | Moyen<br>de<br>paiement<br>Ƴ≎ | Date poste<br>à quai    ∕∕<br>≎ | Poste à<br>quai<br>⋎≎ | N°<br>déclaration<br>Ƴ≎ | N°<br>déclaration<br>mensuel<br>√≎ | OK<br>déclarant<br>Ƴ≎  | OK douane<br>√ ≎       | Val<br>redev<br>V |
|-----------------|-----------------------|----------------|------------------|----------------------|------------------|----------------------|-----------|------------------------|-------------------------------|---------------------------------|-----------------------|-------------------------|------------------------------------|------------------------|------------------------|-------------------|
| 2018            | 6041                  | E              | 06105289         | FREEDOM              | BELGIQUE         | RHENUS               | RHENUS    | RHENUS                 | ABCD                          | 04/11/2018<br>00:00             | DAL_02                | 1860410335              |                                    | 08/11/2018<br>14:39:27 | 08/11/2018<br>14:39:27 |                   |
| 2018            | 6028                  | E              | 02332840         | JULIA                | ALLEMAGNE        | RHENUS               | RHENUS    | CLF2                   | ABCD                          | 14/10/2018<br>00:00             | MAR_02                | 1860280138              | 20180004                           | 16/10/2018<br>13:43:17 | 16/10/2018<br>13:43:17 | 08/11/<br>16:20   |
| 2018            | 6040                  | s              | 08001787         | BLACK<br>PEARL       | BELGIQUE         | RHENUS               | RHENUS    | RHENUS                 | ABCD                          | 02/11/2018<br>00:00             | DAL_01                | 1860400334              |                                    | 08/11/2018<br>14:39:10 | 08/11/2018<br>14:39:10 |                   |

Un numéro de déclaration mensuel a été attribué.

Le bureau de la Recette Régionale des Douanes va alors traiter les déclarations mensuelles. La DSM mensuelle basculera dans la liste des DSM archivées. Toutes les DSM archivées sont consultables. > DSM archivées :

Après validation du « OK COMPTABLE » par le bureau de la Recette Régionale, la DSM est affichée dans la liste des DSM archivées :

| DSM archi        | vées                    |                 |                |                         |                |                            |                  |                            |                               |                                 |                         |                          |                                    |                       |                         |                           |                        |                  |
|------------------|-------------------------|-----------------|----------------|-------------------------|----------------|----------------------------|------------------|----------------------------|-------------------------------|---------------------------------|-------------------------|--------------------------|------------------------------------|-----------------------|-------------------------|---------------------------|------------------------|------------------|
|                  |                         |                 |                |                         |                |                            |                  |                            |                               |                                 |                         |                          |                                    |                       |                         |                           | ▼ F                    | iltres et tris   |
| Année<br>∀<br>\$ | N°<br>Escale<br>√<br>\$ | Sens<br>Ƴ<br>\$ | N°<br>ENI<br>♦ | Nom<br>Bateau<br>∀<br>≎ | Pavillon<br>Ƴ≎ | Client<br>VIGIE<br>♀<br>\$ | Redevable<br>☆ ≎ | Client<br>final<br>♀<br>\$ | Moyen<br>de<br>paiement<br>∀≎ | Date<br>poste<br>à<br>quai<br>♀ | Poste<br>à<br>quai<br>Ƴ | N°<br>déclaration<br>Ƴ ≎ | N°<br>déclaration<br>mensuel<br>√≎ | OK<br>déclarant<br>∀≎ | OK<br>douane<br>♀<br>\$ | Valide<br>redevable<br>⋎≎ | Ok<br>Comptable<br>∀   | Rembourser<br>∀≎ |
| 2018             |                         |                 |                |                         |                |                            | DOW              |                            |                               |                                 |                         |                          | 20180001                           |                       |                         | 23/10/2018<br>15:50:32    | 07/11/2018<br>10:56:01 |                  |

Cette liste se compose de 19 colonnes :

- Année : année de la DSM
- N° escale : référence VIGIE
- Sens : sens de l'opération si c'est une DSM unitaire
- N° ENI : n° du bateau si c'est une DSM unitaire
- Nom bateau : affiché si c'est une DSM unitaire
- Pavillon : pavillon du bateau si c'est une DSM unitaire
- Client VIGIE : nom de l'utilisateur client VIGIE à l'origine de la DSM
- Redevable : redevable de la DSM
- Client final : client final de la DSM si c'est une DSM unitaire
- Date de poste à quai : date de l'opération ou mois de la DSM si c'est une DSM mensuelle
- N° déclaration : si c'est une DSM unitaire
- N° déclaration mensuel : si c'est une DSM mensuelle
- OK déclarant : date du OK déclarant
- OK douane : date du ok douane
- · Valide redevable : date du statut « valide redevable » pour les DSM mensuelle vrac
- OK comptable : date du ok comptable
- Remboursement : date de l'ajout par le Port de Strasbourg d'éléments de remboursement

En double-cliquant sur la ligne de la DSM, la page de la déclaration s'ouvre :

| Etat         |                                      |                                |                                                                 |                                                   |                                      |                                        |                                                         |                                              |                                           |                                  |      |                |                 |
|--------------|--------------------------------------|--------------------------------|-----------------------------------------------------------------|---------------------------------------------------|--------------------------------------|----------------------------------------|---------------------------------------------------------|----------------------------------------------|-------------------------------------------|----------------------------------|------|----------------|-----------------|
|              | <u>م</u>                             | E   4                          | 1 sur 2                                                         |                                                   | - + za                               | oom automatiq                          | ue ÷                                                    |                                              |                                           |                                  | 4    | 8 6            |                 |
| D<br>&<br>IN | OUANES<br>DROITS<br>DROITS<br>DROITS | BURE<br>BURE<br>Batim<br>F-676 | AU DE STRASE<br>AU DE DOUANE<br>ent Saint Exupér<br>90 ENTZHEIM | BOURG-ENTZHEIM<br>ES DE STRASBOURG-<br>y CS 70186 | ENTZHEIM                             | PAS                                    |                                                         | <b>PORT AUT</b><br>25 rue de la<br>5 - 67002 | TONOME DE<br>a Nuée Bleu<br>Strasbourg    | E STRASBO<br>e CS 80407<br>cedex | DURG |                |                 |
|              | DSM<br>Jferg                         | - [<br>gel                     | Droits si<br>d <i>Rechr</i>                                     | ur Marchar<br><i>nung / Invc</i>                  | ndises<br><i>bice</i>                | Rede<br>Isabe<br>11 ru<br>6702<br>FRAM | wable / Za<br>Ile LUDW<br>e de saint<br>5 STRASE<br>NCE | <b>ahlungsp</b><br>IG<br>Malo<br>30URG (     | <b>oflichtiger</b><br>Cedex               | :                                |      |                |                 |
| N            | ° de déc                             | clarat                         | ion : 18600700                                                  | 014                                               |                                      | N° T\                                  | /A Intra : F                                            | R123456                                      | 678910                                    |                                  |      |                |                 |
| Po           | oste de                              | charg                          | ement : STG-P                                                   | PAS_TCN                                           |                                      | Interi<br>Ansp<br>Isabe                | ocuteur o<br>prechparti<br>lle_Ludwig                   | <b>lu redeva</b><br>ner des Z<br>g@cargill   | <b>able /</b><br><b>Zahlungsp</b><br>.com | flichtigen                       | :    |                |                 |
| Date a<br>dé | arrivée /<br>part                    | E/S                            | Bateau / ENI                                                    | Marchandise<br>Origine / Dest.<br>Marchandise     | Client / Réf Client<br>/ N°TVA Intra | NST                                    | Tonnage                                                 | Taux                                         | Remise %                                  | Tarif HT                         | TVA  | Code<br>Réf Do | TVA* /<br>ouane |
| 12/10        | 10010                                |                                |                                                                 | Agrumes frais ou                                  |                                      |                                        |                                                         |                                              |                                           |                                  |      |                |                 |

Elle peut être téléchargée au format PDF ou imprimée.

## > DSM trop perçus :

## Pour créer une DSM de trop perçus, il faut d'abord la sélectionner dans la liste des DSM archivées :

| Visas DSM  | l archivés             |                |                 |                  |                |                      |           |                   |                               |                                |                      |                          |                                    |                        |                        |                         |   |
|------------|------------------------|----------------|-----------------|------------------|----------------|----------------------|-----------|-------------------|-------------------------------|--------------------------------|----------------------|--------------------------|------------------------------------|------------------------|------------------------|-------------------------|---|
| Rembou     | irsement               |                |                 |                  |                |                      |           |                   |                               |                                |                      |                          |                                    |                        | ▼ Filtr                | es et tris              |   |
| Année<br>V | N°<br>Croisiere<br>∀\$ | Sens<br>Ƴ<br>≎ | N° Navire<br>Ƴ≎ | Nom Navire<br>Ƴ≎ | Pavillon<br>Ƴ≎ | Client<br>VIGIE<br>∀ | Redevable | Client<br>final ∀ | Moyen<br>de<br>paiement<br>√≎ | Date poste<br>à quai   ∕∕<br>≎ | Poste<br>à quai<br>♀ | N°<br>déclaration<br>√ ≎ | N°<br>déclaration<br>mensuel<br>∀≎ | OK<br>déclarant<br>⋎≎  | OK<br>douane<br>∀≎     | Valide<br>redevab<br>∀≎ | * |
| 2018       | 6012                   | s              | 07001318        | AARGAU           | SUISSE         | PASDSM               | RED3      | CLF2              | ABCD                          | 29/08/2018<br>00:00            | LAU01                | 1860120002               |                                    | 11/09/2018<br>10:41:31 | 11/09/2018<br>10:41:31 |                         |   |
| 2018       | 6014                   | s              | 18223122        | BEETHOVEN        | FRANCE         | CARGILL              | CV1       | CARGILL           | ACQN                          | 06/09/2018<br>00:00            | QUAI<br>ZONE<br>PAS  | 1860140001               |                                    | 04/09/2018<br>16:57:31 | 11/09/2018<br>10:27:21 |                         |   |
| 2018       |                        |                |                 |                  |                |                      | CARGILL   |                   |                               |                                |                      |                          | 20180003                           |                        |                        | 24/10/20<br>11:59:23    |   |

# Le bouton « remboursement » devient actif si la DSM n'a pas déjà fait l'objet d'une DSM rectificative. En cliquant sur le bouton, la page de trop perçus s'ouvre :

| deciara      | tion : 18601  | 40001           | Date stat                     | istique : 2018      | / 9        |                          |              |           |                                  |                           |               |                      |
|--------------|---------------|-----------------|-------------------------------|---------------------|------------|--------------------------|--------------|-----------|----------------------------------|---------------------------|---------------|----------------------|
| N°<br>Escale | Sens          | Navire \$       | Accostage /<br>appareillage 🗘 | Poste à<br>quai ≎   | Rang<br>\$ | Numero de<br>conteneur 🗘 | Pays         | Port \$   | Code NST 🗘                       | Conditionnement 🗘         | Tonnage<br>\$ | Nombre<br>d'unités 🗘 |
| 6014         | s             | BEETHOVEN       | 06/09/2018                    | QUAI<br>ZONE<br>PAS | 1          |                          | BRESIL       | ANTWERPEN | 08.12.11 -<br>Sables<br>naturels | AUTRES SOLIDES<br>EN VRAC | 3000.0        | 0                    |
|              |               |                 |                               |                     | 1 sur 1    |                          |              | 30 🗸      |                                  |                           |               |                      |
|              |               | Inf             | ormations marchandis          | ies                 |            |                          |              |           | Calcul de                        | la redevance              |               |                      |
| Pays d'orig  | jine / destin | ation : BR - BR | ESIL                          |                     |            |                          | Taux :       |           | 0.301€                           |                           |               |                      |
| N° Contene   | eur :         |                 |                               |                     |            |                          | Remise :     |           | 0.0                              |                           |               |                      |
| Code NST :   | t             | 08.12.1         | 1 - Sables naturels           |                     |            |                          | Code HT :    |           | 3                                |                           |               |                      |
| Conditionn   | ement :       | 29 - AU         | TRES SOLIDES EN VR            | AC                  |            |                          | Montant HT : |           | 903.0 €                          |                           |               |                      |
| Tonnage :    |               | 3000.0          | 1                             |                     |            |                          | Montant TVA  | :         | 0.0 €                            |                           |               |                      |
|              | mitán :       |                 |                               |                     |            |                          | Montant TTC  | :         | 903.0 €                          |                           |               |                      |

# En modifiant les données puis en enregistrant, une ligne de la DSM s'est ajoutée dans la liste DSM trop perçus :

| Trop perçus DSM   |                 |                 |                   |                 |                      |                          |                      |                                      |                        |                         |                        |                        |                        |
|-------------------|-----------------|-----------------|-------------------|-----------------|----------------------|--------------------------|----------------------|--------------------------------------|------------------------|-------------------------|------------------------|------------------------|------------------------|
| ▼ Filtres et tris |                 |                 |                   |                 |                      |                          |                      |                                      |                        |                         |                        |                        |                        |
| Année<br>Ƴ<br>≎   | N°Escale<br>∀ ≎ | N°Navire<br>√ ≎ | Nom Navire<br>∀ ≎ | Pavillon<br>∀ ≎ | Consignataire<br>∀ ≎ | Date poste à<br>quai ♀ ≎ | N°Déclaration<br>√ ≎ | N°<br>Déclaration<br>mensuel √<br>\$ | OK<br>déclarant<br>∀≎  | Date<br>Redevable<br>∀≎ | OK Douane              | Prise en<br>compte ∵Y  | Remboursemen<br>⋎≎     |
| 2018              |                 |                 |                   |                 |                      |                          |                      | 20180001                             |                        | 12/09/2018<br>13:36:48  |                        | 12/09/2018<br>13:45:07 | 12/09/2018<br>13:51:55 |
| 2018              | 6014            | 18223122        | BEETHOVEN         | FRANCE          | CARGILL              | 06/09/2018<br>00:00      | 1860140001           |                                      | 04/09/2018<br>16:57:31 |                         | 11/09/2018<br>10:27:21 | 11/09/2018<br>11:58:53 | 11/11/2018<br>18:32:15 |

Cette liste se compose de 14 colonnes :

- Année : année de la DSM
- N° escale : référence VIGIE
- N° ENI : n° du bateau si c'est une DSM unitaire
- · Nom bateau : affiché si c'est une DSM unitaire
- Pavillon : pavillon du bateau si c'est une DSM unitaire
- Client VIGIE : nom de l'utilisateur client VIGIE à l'origine de la DSM
- Date de poste à quai : date de l'opération ou mois de la DSM si c'est une DSM mensuelle
- N° déclaration : si c'est une DSM unitaire

- N° déclaration mensuel : si c'est une DSM mensuelle
- OK déclarant : date du OK déclarant
- Date Valide redevable : date du statut « valide redevable » pour les DSM mensuelle vrac
- OK douane : date du ok douane
- OK comptable : date du ok comptable
- Remboursement : date de l'ajout par le Port de Strasbourg d'éléments de remboursement

En double-cliquant sur la ligne de déclaration, la DSM annulée s'affiche en PDF ainsi que la DSM rectificative.

# ➤ <u>Tarifs</u>:

A partir du menu : TARIFS / TARIFS DES MARCHANDISES, accès à la mise à jour des tarifs.

Dans le menu « tarifs », il y a la possibilité de saisir des tarifs de marchandises, de droits sur navires, de passagers, de déchets et de stationnement.

Principes généraux :

- Pour créer une ligne de tarif, on clique sur le bouton «ajouter». Une ligne vide s'affiche en haut de liste.
- > Pour modifier une ligne de tarif, on double-clique sur la ligne que l'on veut modifier.
- Pour supprimer une ligne de tarif, on clique sur le bouton « supprimer », en ayant au préalable, sélectionné la ligne que l'on veut supprimer.
- > Pour valider toute action, on clique sur le bouton «enregistrer».
- > Pour rechercher une ligne de tarif, on utilise les filtres sur les colonnes.
- > Pour imprimer une grille de tarif, on clique sur le bouton « impression ».
- Pour dupliquer une ligne de tarif, on clique sur le bouton «dupliquer», en ayant au préalable, sélectionné la ligne que l'on veut dupliquer.
- > Pour dupliquer une année de tarif, on clique sur le bouton «dupliquer tarifs».

## Tarifs de marchandises :

une ligne de tarif se différencie par le code NST des marchandises, le sens

(débarquement/embarquement) et le poste à quai ou conditionnement.

- > Dans la colonne « code NST», on inscrit le code de la marchandise.
- > Dans la colonne « unité », on inscrit « T » pour tonnes ou « U » pour unités.
- > Dans la colonne « prix unitaire », on inscrit le prix unitaire du tarif.
- > Dans la colonne « libellé », on inscrit l'intitulé de la marchandise.
- Dans la colonne « date d'application », on inscrit la date à partir de laquelle va s'appliquer le tarif.
- Si le tarif est différent en entrée et en sortie, on crée une première ligne de tarif pour le code NST concerné en inscrivant « E » (entrée) dans la colonne Sens. Puis on crée une seconde ligne de tarif pour le type fiscal concerné en inscrivant « S » (sortie) dans la colonne Sens.
- Si le tarif est identique pour une famille de code NST ayant la même racine, on crée une ligne de tarif en inscrivant « 01% » dans la colonne code NST.
  - Codification du code NST :

Le tarif est identique pour toutes les céréales: 01%

Où

01 est la racine du code NST

% indique que le tarif s'applique à tous les codes commençant par « 01 »

Le tarif est identique pour toutes les graines protéagineuses: 165%

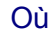

# 165 est la racine du code NST% indique que le tarif s'applique à tous les codes commençant par « 165 »

| Tarifs des marchandises                                  |          |                  |                                     |           |                   |                                                                  |                                    |                                             |  |  |
|----------------------------------------------------------|----------|------------------|-------------------------------------|-----------|-------------------|------------------------------------------------------------------|------------------------------------|---------------------------------------------|--|--|
| Enregistrer Supprimer Duptiquer Duptiquer tarifs Ajouter |          |                  |                                     |           |                   |                                                                  | ▼ Filtres et tris 🛛 🕅 ▼ Impression |                                             |  |  |
| Code NST 🍸 🗘                                             | Sens ∀ ≎ | Poste à quai 🛛 🗘 | Conditionnement 🝸 🗘                 | Unité 🏹 🗘 | Prix unitaire 🍸 🗘 | Libellé ∀ ≎                                                      | Année 🍸 🗘                          | Date application $~~ \uparrow ~ \diamond$ ^ |  |  |
| 0196                                                     |          |                  | Autres marchandises solides en vrac | Т         | 0.481             | Cereales                                                         | 2016                               | 01/01/2016                                  |  |  |
| 02%                                                      |          | 5NORD            | Autres marchandises solides en vrac | Т         | 1.032             | Pommes de terre                                                  | 2016                               | 01/01/2016                                  |  |  |
| 03%                                                      |          |                  |                                     | Т         | 1.032             | Legumes frais                                                    | 2016                               | 01/01/2016                                  |  |  |
| 04%                                                      |          |                  |                                     | T         | 0.721             | Matieres textiles et dechets                                     | 2016                               | 01/01/2016                                  |  |  |
| 0551%                                                    |          |                  |                                     | Т         | 0.506             | Bois en grumme                                                   | 2016                               | 01/01/2016                                  |  |  |
| 058%                                                     | E        |                  |                                     | Т         | 0.594             | Bois sciés                                                       | 2016                               | 01/01/2016                                  |  |  |
| 0560                                                     | S        |                  |                                     | T         | 0.594             | Bois et lieges                                                   | 2016                               | 01/01/2016                                  |  |  |
| 06%                                                      |          |                  |                                     | Т         | 1.048             | Betterave à sucre                                                | 2016                               | 01/01/2016                                  |  |  |
| 09%                                                      |          |                  |                                     | Т         | 0.684             | Autres matières animales ou végétales                            | 2016                               | 01/01/2016                                  |  |  |
| 0990                                                     |          |                  |                                     | Т         | 0.294             | Maerl                                                            | 2016                               | 01/01/2016                                  |  |  |
| 1196                                                     |          |                  |                                     | Т         | 0.684             | Sucres                                                           | 2016                               | 01/01/2016                                  |  |  |
| 1296                                                     |          |                  |                                     | Т         | 1.111             | Boissons                                                         | 2016                               | 01/01/2016                                  |  |  |
| 13%                                                      |          |                  |                                     | T         | 1.65              | Stimulants et épicerie                                           | 2016                               | 01/01/2016                                  |  |  |
| 14%                                                      |          |                  |                                     | T         | 0.928             | DENREES ALIMENTAIRES PERISSABLES OU SEMI PERRISSABLES COPNSERVES | 2016                               | 01/01/2016                                  |  |  |
| 16%                                                      |          |                  |                                     | Т         | 1.072             | DENREESCALIMENTAIRES NON PERISSABLE ET HOUBLON                   | 2016                               | 01/01/2016                                  |  |  |
| 165%                                                     |          |                  |                                     | T         | 0.25              | Graines protéagineuses                                           | 2016                               | 01/01/2016                                  |  |  |
| 1796                                                     |          |                  |                                     | Т         | 0.481             | Nourritures animaux Y COMPRIS MANIOC                             | 2016                               | 01/01/2016                                  |  |  |
| 171%                                                     |          |                  |                                     | Т         | 0.715             | PAILLE FOIN FOURRAGE                                             | 2016                               | 01/01/2016                                  |  |  |
| 173%                                                     |          |                  |                                     | Т         | 0.481             | COQUES DE SOJA                                                   | 2016                               | 01/01/2016                                  |  |  |
| 182%                                                     |          | 6WE              |                                     | T         | 0.711             | Huiles                                                           | 2016                               | 01/01/2016                                  |  |  |
| 182%                                                     |          | 6WE              |                                     | T         | 0.718             | Huiles                                                           | 2016                               | 01/01/2016                                  |  |  |
| 2%                                                       |          |                  |                                     | Т         | 0.659             | COMBUSTIBLE MINERAUX SOLIDES                                     | 2016                               | 01/01/2016                                  |  |  |
| 31%                                                      |          | QR5HS            | Produits pétroliers                 | Т         | 0.583             | PETROLE BRUT                                                     | 2016                               | 01/01/2016                                  |  |  |
| 32%                                                      |          |                  |                                     | Т         | 0.667             | DERIVES ENERGETIQUES                                             | 2016                               | 01/01/2016                                  |  |  |
| 3396                                                     |          | QR5G             |                                     | T         | 0.733             | HYDROCARBURES ENERGETIQUES GAZEUX LIQUEFIES                      | 2016                               | 01/01/2016                                  |  |  |
| 34%                                                      |          |                  |                                     | Т         | 0.733             | DERIVES NON ENERGETIQUES                                         | 2016                               | 01/01/2016                                  |  |  |
| 4%                                                       |          |                  |                                     | T         | 0.428             | MINERAI POUR LA METALLURGIE ET FERRAILLES POUR LA REFONTE        | 2016                               | 01/01/2016                                  |  |  |
| 5%                                                       |          |                  |                                     | Т         | 0.685             | PRODUITS METALLURGIQUES                                          | 2016                               | 01/01/2016                                  |  |  |
| 61%                                                      |          |                  |                                     | Т         | 0.294             | SABLES GRAVIERS ARGILES SCORIES                                  | 2016                               | 01/01/2016                                  |  |  |
| 62%                                                      |          |                  |                                     | Т         | 0.583             | SELS PYRITES                                                     | 2016                               | 01/01/2016                                  |  |  |
|                                                          |          |                  |                                     |           |                   |                                                                  |                                    |                                             |  |  |

# > <u>États</u>:

Etat de suivi des prises en compte :

- Un calendrier permet de choisir la date du mois permettant d'alimenter l'état
- L'état demandé s'ouvre au format PDF, XLS ou CSV.

# TABLEAU DE SUIVI DES DÉCLARATIONS PRISES EN COMPTE

## PORT AUTONOME DE STRASBOURG

#### Pour le mois 11/2018

| Montant HT | Date OK Comptable | Montants TVA | Montants TTC | Code taxe | Redevable                                 |
|------------|-------------------|--------------|--------------|-----------|-------------------------------------------|
| 331.10     | 07/11/2018        | 0.00         | 331.10       | 3         | DOW EUROPE GMBH -<br>USINE DE LAUTERBOURG |

• Description de l'état mensuel :

Lignes de déclarations :

Montant HT : montant HT des redevances par déclaration Date : date du « OK Comptable » Montant TVA : montant TVA des redevances par déclaration Montant TTC : montant TTC des redevances par déclaration Code taxe : code TVA

Redevable : nom de la société responsable de la déclaration.